## PCI-1620A/B 快速入门手册

## 安装步骤

- 一、安装驱动程序
- 二、安装测试程序
- 三、安装硬件
- 四、测试硬件
- 五、常见问题和处理方法
- 六、寻求电话支持
- 七、更换和维修流程

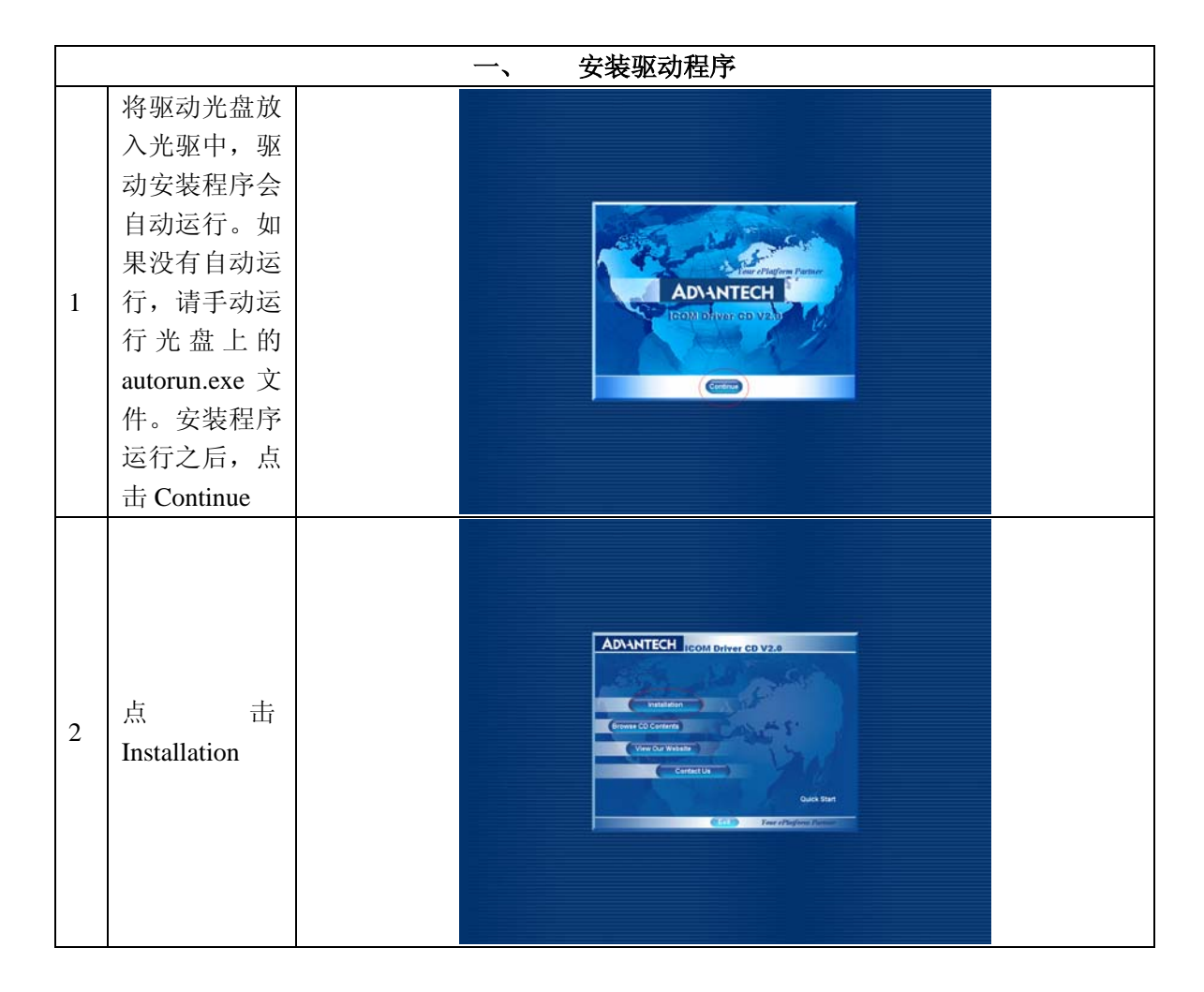

| 3 | 点 击<br>PCI-1620A/B                                               | ADVANTECH ICOM Driver CD V2.0<br>FORME DAME DAME<br>FORME DAME DAME<br>FORME DAME DAME<br>FORME DAME DAME<br>FORME DAME DAME<br>FORME TAME<br>FORME TAME<br>FORME TAME<br>FORME TAME<br>FORME TAME<br>FORME TAME<br>FORME TAME<br>FORME TAME<br>FORME TAME<br>FORME TAME<br>FORME TAME<br>FORME TAME<br>FORME TAME<br>FORME TAME<br>FORME TAME<br>FORME TAME |  |
|---|------------------------------------------------------------------|----------------------------------------------------------------------------------------------------|--|
| 4 | 点击 Next                                                          | Advanteeli PCI ICOM Driver for Windows 2000                                                                                                    |  |
| 5 | 填写User<br>Nama (用户名<br>称)和<br>Company<br>Name (公司名<br>称),点击 Next | Advantech PCI ICOM Driver for Windows 2000                                                                                                    |  |
| 6 | 使用默认安装<br>路径,点击<br>Next按钮。(点<br>击 Browse 按<br>钮,可以更改             | Advantech PCI ICOM Driver for Windows 2000                                                                                                    |  |

|            |                                                             | Advantech PCI ICOM Driver for Windows 2000                                                                                                    |  |
|------------|-------------------------------------------------------------|----------------------------------------------------------------------------------------------------|--|
| 7          | 使用默认程序<br>文件夹,点击<br>Next 按钮。(或<br>者键入新的程<br>序 文 件 夹 名<br>称) | Particular State And a registration 20   Inter Argunation Resident registration   Inter Argunation Resident registration |  |
| 8          | 点击 Next 按<br>钮,开始安装<br>驱动程序                                 | Advantech PCI ICOM Driver for Windows 2000                                                                                                    |  |
| 9          | 点击 Finish 按<br>钮,完成驱动<br>程序的安装                              | Advanteck PCI ICOM Driver for Windows 2000                                                                                                    |  |
| 二、  安装测试程序 |                                                             |                                                                                                    |  |

| 1 | 点 击<br>Advantech<br>ICOM Utility                                   | ADALTECH ICOM Driver CD V2.0   Primer Dawn Primer Dawn   Primer Dawn Primer Dawn |  |
|---|--------------------------------------------------------------------|----------------------------------------------------------------------------------------------------|--|
| 2 | 点击 Next                                                            | Advanteels ICOM Tools for Windows 2000                                                                                                    |  |
| 3 | 填写User<br>Nama (用户名<br>称)和<br>Company<br>Name (公司名<br>称),点击 Next   | Advantech ICOM Tools for Windows 2000                                                                                                    |  |
| 4 | 使用默认安装<br>路 径 , 点 击<br>Next 按钮。(点<br>击 Browse 按<br>钮,可以更改<br>安装路径) | Advantech ICOM Tools for Windows 2000                                                                                                    |  |

|   |                                                             | Advantech ICOM Tools for Windows 2000                                                                                                    |
|---|-------------------------------------------------------------|----------------------------------------------------------------------------------------------------|
| 5 | 使用默认程序<br>文件夹,点击<br>Next 按钮。(或<br>者键入新的程<br>序 文 件 夹 名<br>称) | Image: A submit in the part of the image: Image: Image: |
|   |                                                             | Advantech ICOM Tools for Windows 2000                                                                                                    |
| б | 点击 Next 按<br>钮,开始安装<br>测试程序                                 |                                                                                                    |
|   |                                                             | Advantech ICOM Tools for Windows 2000                                                                                                    |
| 7 | 点击 Finish 按<br>钮,完成测试<br>程序的安装                              |                                                                                                    |
|   | 1                                                           |                                                                                                    |
| 1 | 切断计算机的电                                                     | 迅源,将板卡插入计算机的 PCI 插槽中。启动计算机,操作系统会提示发现                                                                                                    |
|   | 新硬件, 自动携                                                    | 退家并且安装驱动桯序。                                                                                                    |

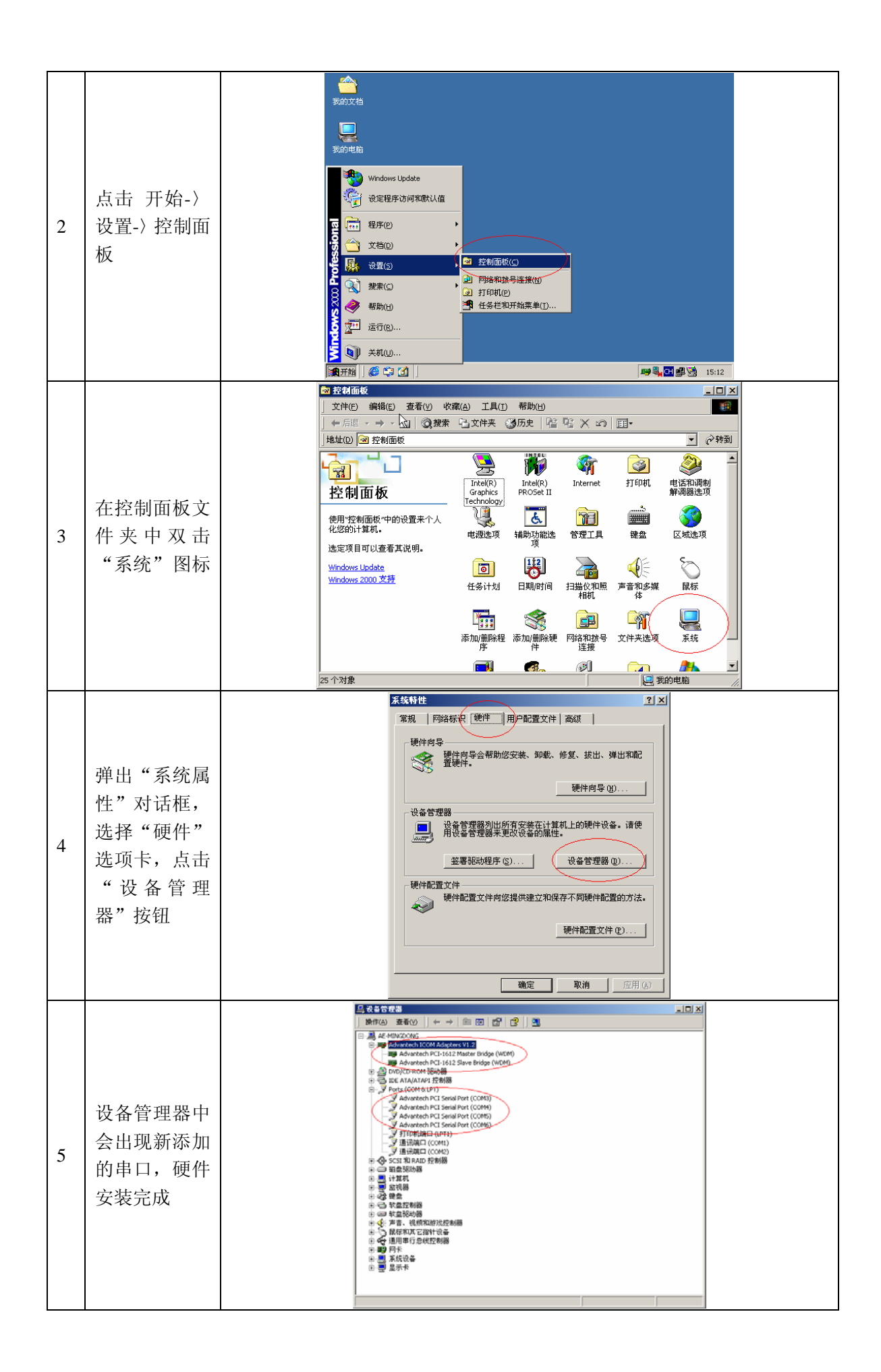

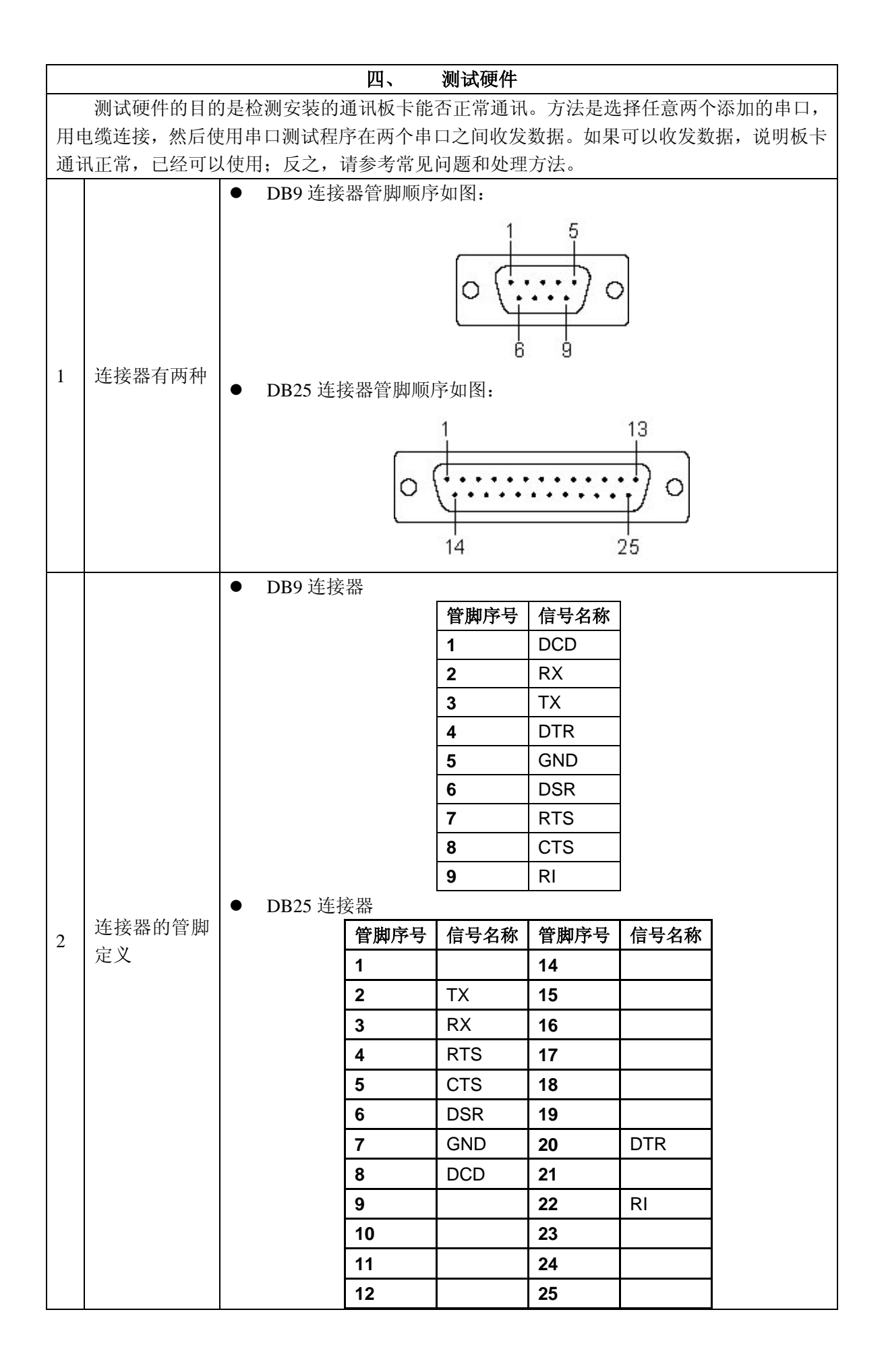

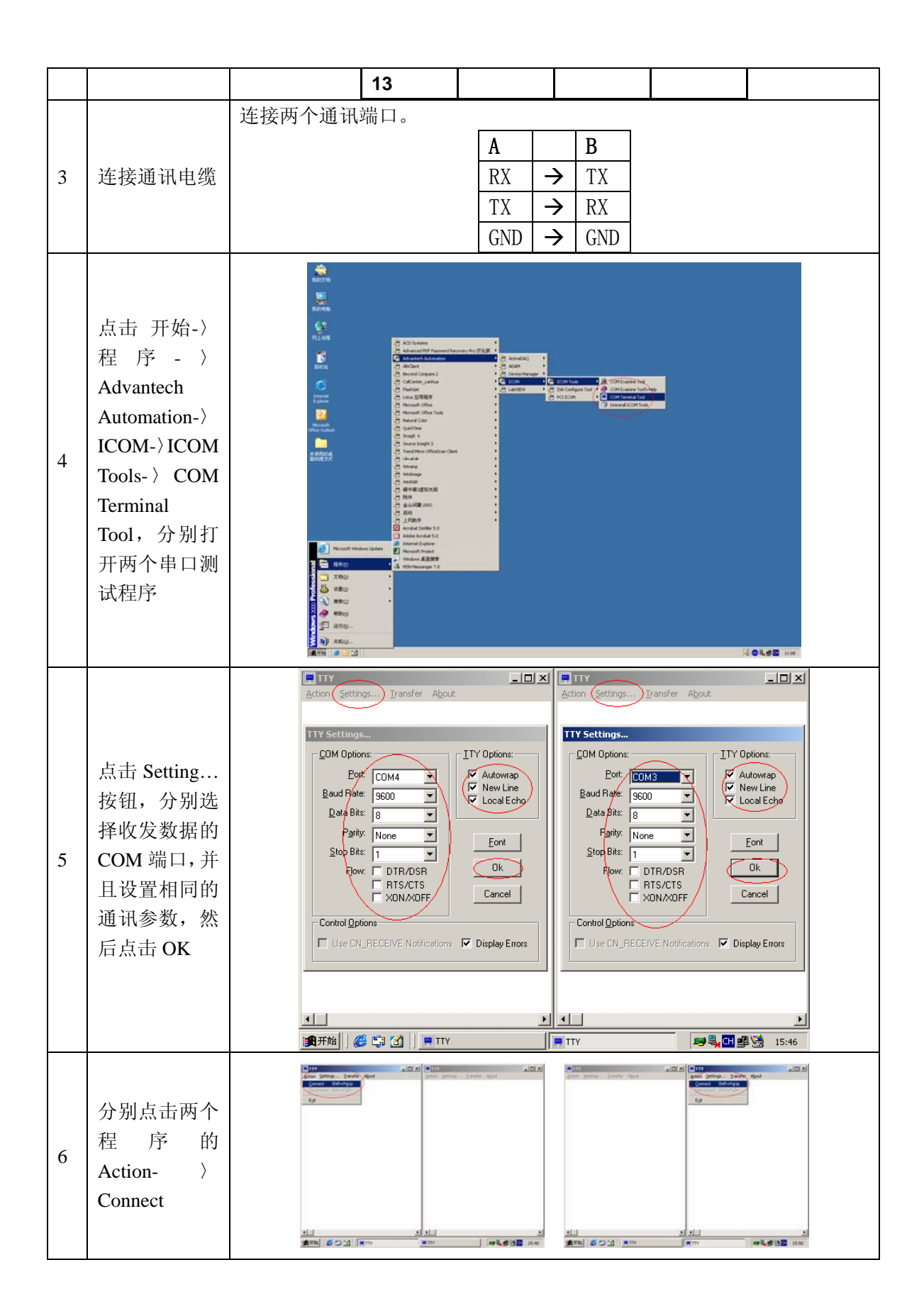

| 7                                            | 在其中一个窗<br>口键入一些字<br>符,比如:<br>HELLO<br>WORLD,另<br>一个窗口也会<br>收到相同的字<br>符,测试完成。 | Arton Johnson. Jourder About                                                                                                    |  |  |  |
|----------------------------------------------|------------------------------------------------------------------------------|----------------------------------------------------------------------------------------------------|--|--|--|
|                                              |                                                                              | ★<br>2000年時期、2010年間、1000年間、2010年間、1000年間、2010年間、1000年間、1000年間 |  |  |  |
|                                              |                                                                              | 五、 常见问题和处理方法                                                                                                    |  |  |  |
| 1.                                           | 1. 为什么把板卡插入计算机后,没有提示发现新硬件?                                                   |                                                                                                    |  |  |  |
|                                              | 答: 请检查计算                                                                     | 印机的 PCI 插槽是否正常工作。                                                                                                    |  |  |  |
| 2.                                           | 测试串口时, 可                                                                     | 丁以打开串口,但是不能收发数据?                                                                                                    |  |  |  |
|                                              | 答:是否先安装                                                                      | 長驱动程序。如果是先安装了板卡,后安装了驱动程序,那么把板卡拔出,                                                                                                    |  |  |  |
| 重新                                           | 新启动一次计算机                                                                     | l,再把板卡插进去。                                                                                                    |  |  |  |
|                                              |                                                                              | 六、 寻求电话支持                                                                                                    |  |  |  |
|                                              | 如果有其它问题                                                                      | 题,请致电研华24小时免费服务热线800-810-8389,我们会提供完善的技                                                                                                    |  |  |  |
| 术习                                           | 友持。                                                                          |                                                                                                    |  |  |  |
|                                              |                                                                              |                                                                                                    |  |  |  |
| 1. 如果您刚刚购买了研华公司的板卡,并且发现有硬件质量问题,可以到购买处作更换处理。  |                                                                              |                                                                                                    |  |  |  |
| 2. 如果您在使用板卡一段时间以后,发现有硬件质量问题; 或者由于使用不当, 造成板卡硬 |                                                                              |                                                                                                    |  |  |  |
| 件损坏,可以将极卡奇到研华公司维修部作维修处理。请按以卜地址寄送板卡,并在信件中描    |                                                                              |                                                                                                    |  |  |  |
| 还极卞预坏的现家,以及留下您的联系万式。                         |                                                                              |                                                                                                    |  |  |  |
|                                              | 脚编: 100085                                                                   |                                                                                                    |  |  |  |
|                                              | 巡山地址: 北东中西依伫土地山芯/ 亚奎地八街 1-1 5 列千公司维修即 (収)<br>申话, 010-62984346-6703           |                                                                                                    |  |  |  |
|                                              | -Си, 010 02301310 0103                                                       |                                                                                                    |  |  |  |